# **Patient Chart Allergy List**

Last modified on 06/25/2025 8:29 pm EDT

Select this link to watch a video with step-by-step instructions.

#### Active and inactive allergies Add an allergy

The **Allergy List** is streamlined to exclude unnecessary codes with an improved **Add Allergy** feature. The system prevents users from adding non-drug allergies when medication allergies are already listed and blocks entry of duplicate allergies.

## Active and inactive allergies

- Allergies are organized by type and severity.
- Drug allergies are prioritized and appear at the top of the list, followed by non-drug allergies.
- The system performs a secondary sort within each category based on severity, ensuring that severe drug allergies are always listed first.
- The number of allergies appears on the Active and Inactive tabs.
- The number of active allergies appears on the Allergy List tab in the patient chart sidebar.

| Label/Icon/Checkbox            | Description                                                 |
|--------------------------------|-------------------------------------------------------------|
| Print                          | Print the active or full (active and inactive) allergy list |
| Add Allergy                    | See Add an allergy                                          |
| No Known Drug Allergies (NKDA) | Select the checkbox if the patient has no allergies         |
| Allergy                        | Allergy name                                                |
| Severity                       | Allergy severity                                            |
| Reaction                       | Allergic reaction                                           |
| Notes                          | Additional documentation associated with the allergy        |
| Туре                           | Specific drug, drug class, or non-drug                      |
| RxNorm                         | RxNorm code                                                 |
| SNOMED                         | SNOMED code                                                 |
| (Active tab) 🧪                 | Edit the allergy's status, reaction, severity, and notes    |
| (Active tab) 🔟                 | Delete the allergy                                          |
| (Inactive tab) Reactivate      | Restore the allergy's active status                         |
| (Inactive tab) Delete          | Delete the allergy                                          |

| Aller | gy List               |                    |                                          | 🖨 Print   | Add Allerg | y |
|-------|-----------------------|--------------------|------------------------------------------|-----------|------------|---|
|       | Activ                 | ve 3               | Inactive 1                               | Audit Log |            |   |
| No    | Known Drug Alle       | rgies (NKDA)       |                                          |           |            |   |
|       | Allergy               | Severity           | Reaction                                 | Notes     | Action     |   |
| ^     | amoxicillin           | Moderate to Severe | Hives                                    |           | / 🔟        |   |
|       | Type<br>Specific Drug | RxNorm<br>723      |                                          |           |            |   |
| ^     | Barbiturates          | Mild               | Shortness of breath/difficulty breathing |           | 1          |   |
|       | Type<br>Drug Class    | SNOMED<br>60978003 |                                          |           |            |   |
| ^     | Peanuts               | Moderate to Severe | Anaphylaxis                              |           | 1          |   |
|       | Type<br>Non-Drug      |                    |                                          |           |            |   |

| Aller | gy List                           |          |          |       | 🖨 Print Add Allergy |
|-------|-----------------------------------|----------|----------|-------|---------------------|
|       | Active 3                          |          | Inacti   | ve 1  | Audit Log           |
|       | Allergy                           | Severity | Reaction | Notes | Action              |
| ^     | Animal dander<br>Type<br>Non-Drug | Mild     | Rash     |       | Reactivate Delete   |
| 1–1 o | 1–1 of 1 item                     |          |          |       |                     |

### Add an allergy

1. Select the Allergy List tab in the patient chart sidebar.

The Add Allergy window opens.

- 2. Select the allergy type.
- 3. Do one of the following:
  - For a specific drug allergy or a drug class allergy, search and select the allergy.
  - For a non-drug allergy, enter the allergy description.
- 4. Select the status.
- 5. (Optional) Select the reaction, severity, or notes.

6. Select Save & Add Another or Add Allergy.

| Add Allergy               |                 |                      | × |
|---------------------------|-----------------|----------------------|---|
| Allergy Type *            |                 |                      |   |
| Specific Drug Allergy Oru | ug Class Allerg | y 🔘 Non-Drug Allergy |   |
| Specific Drug Allergy *   |                 |                      |   |
| Search                    |                 |                      | Ŧ |
|                           |                 |                      |   |
| Status *                  |                 |                      |   |
| Active Inactive           |                 |                      |   |
| Reaction                  |                 | Severity             |   |
| Search                    | -               | Search               | Ŧ |
|                           |                 |                      |   |
| Notes                     |                 |                      |   |
|                           |                 |                      |   |
|                           |                 |                      |   |
|                           |                 |                      |   |
|                           |                 |                      |   |
|                           | 0               |                      |   |

### **Duplicate checking**

- You are alerted when you try to add a duplicate allergy. The Duplicate Allergy window opens
- You can cancel the action or update the existing entry with new information, overwriting the old data.
- The system checks both the active and inactive allergies for duplicates.

| Duplicate Allergy         | Duplicate Allergy ×                                                                         |                  |  |  |  |  |
|---------------------------|---------------------------------------------------------------------------------------------|------------------|--|--|--|--|
| We found the same all     | We found the same allergy in the patient's allergy list. Do you want to update the allergy? |                  |  |  |  |  |
| Specific Drug amoxicillin | Specific Drug amoxicillin                                                                   |                  |  |  |  |  |
|                           | Current Allergy                                                                             | Updated Allergy  |  |  |  |  |
| Status                    | Active                                                                                      | Inactive         |  |  |  |  |
| Reaction                  | Hives                                                                                       | Hives            |  |  |  |  |
| Severity                  | Moderate to Severe                                                                          | Severity Unknown |  |  |  |  |
| Note                      |                                                                                             |                  |  |  |  |  |
|                           |                                                                                             |                  |  |  |  |  |
|                           |                                                                                             | Cancel Update    |  |  |  |  |

### **Allergies from external sources**

When external allergy information requires reconciliation, you are notified through the **Clinical Dashboard**, prompting you to review and address these updates in the **Allergy List**.

### Audit log

Select the Audit Log tab to view the actions and changes to the Allergy List.

| Allergy List                                     |                 |                        | Print Add Allergy                                                                                                    |
|--------------------------------------------------|-----------------|------------------------|----------------------------------------------------------------------------------------------------|
| Active 3                                         | Inac            | ctive 1                | Audit Log                                                                                                    |
| Action                                           | User            | Date                   | Log                                                                                                    |
| Create Allergy<br>Barbiturates                   | Hannah Provider | 05/13/2025, 8:58<br>PM | <ul> <li>Changed "Reaction" from "None" to<br/>"Shortness of breath/difficulty breathing"</li> <li>Changed "Severity" from "None" to "Mild"</li> <li>Changed "Title" from "" to "Barbiturates"</li> </ul>                                      |
| Create Allergy<br>Non-Drug Allergy               | Hannah Provider | 05/13/2025, 8:46<br>PM | <ul> <li>Changed "Status" from "active" to "inactive"</li> <li>Changed "Reaction" from "None" to "Rash"</li> <li>Changed "Severity" from "None" to "Mild"</li> <li>Changed "Title" from "" to "Non-Drug Allergy:<br/>Animal dander"</li> </ul> |
| Create Allergy<br>amoxicillin                    | Hannah Provider | 05/13/2025, 8:42<br>PM | <ul> <li>Changed "Reaction" from "None" to "Hives"</li> <li>Changed "Severity" from "None" to<br/>"Moderate to severe"</li> <li>Changed "Title" from "" to "amoxicillin"</li> </ul>                                                            |
| Delete Allergy<br>No Known Drug Allergies (NKDA) | Hannah Provider | 05/13/2025, 8:31<br>PM |                                                                                                    |